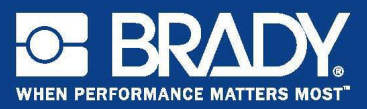

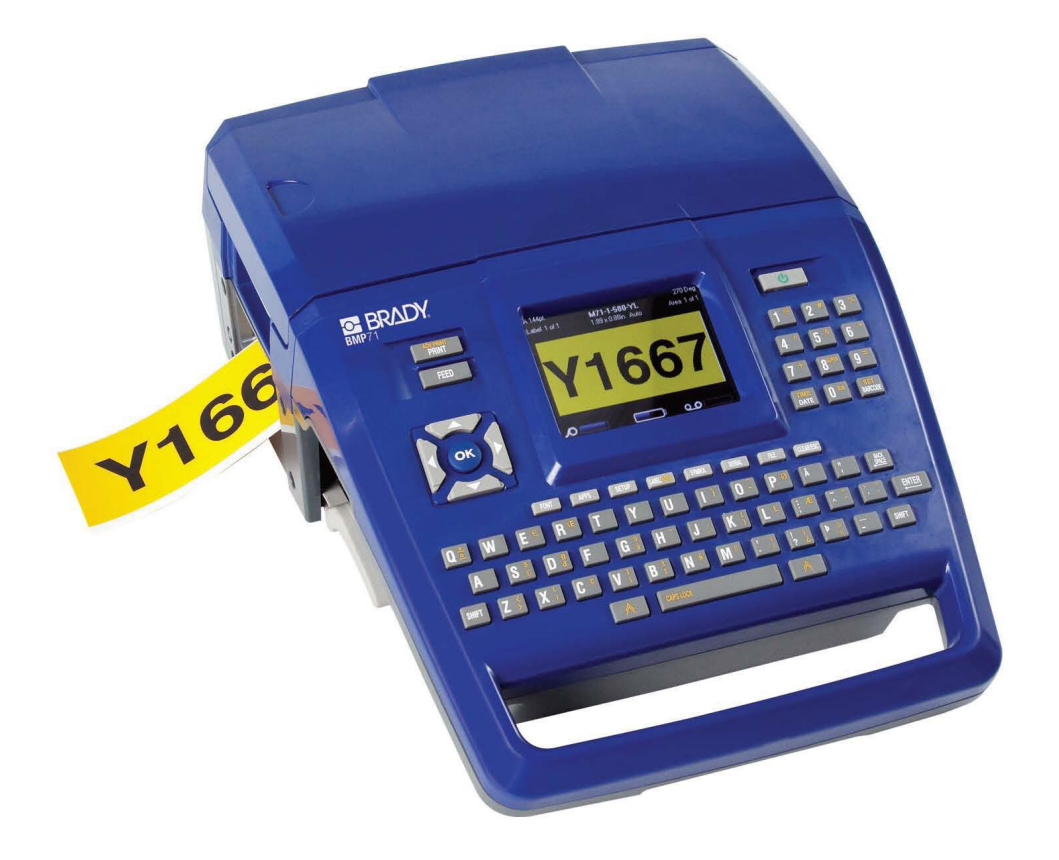

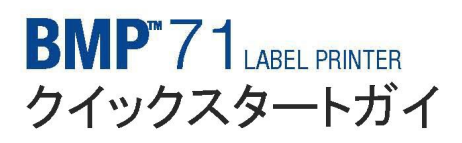

# プリンタの開梱

BMP71 のパッケージに含まれている 内容は次のとおりです。

- BMP71 プリンタ
- バッテリパック
- AC アダプタ / バッテリチャージャ
- USB 接続ケーブル
- ・ TLS/HandiMark ラベル ロール アダ プタ
- ・ クリーニングキット
- 参照資料 CD
- クイックスタートガイド
- M71-R6000 黒リボン
- M71-31-423 ダイカットラベルまた は M71C-2000-580-WT ラベル、ま たは両方

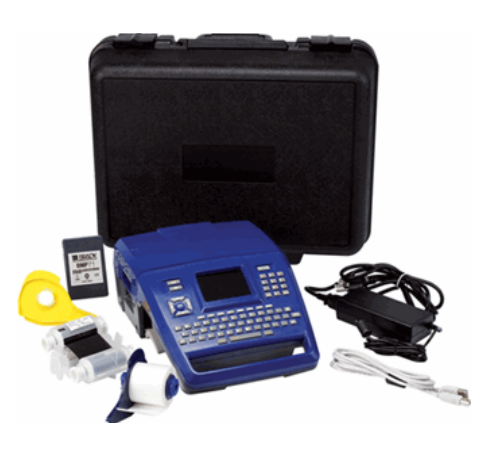

### プリンタの登録

www.bradycorp.com/register でお買い上げのプリンタをオンライン登録ください。

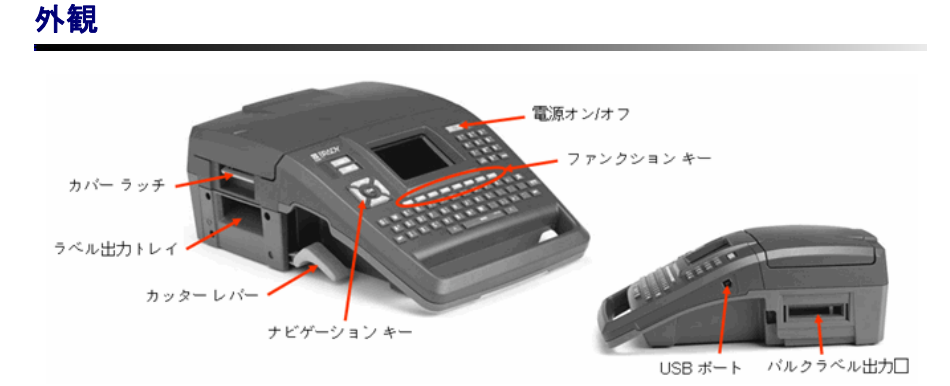

#### 図1. BMP71 プリンタ

プリンタのセットアップ 2

プリンタのセットアップ

BMP71 プリンタは、バッテリまたは AC 電源アダプタ(同梱)での電源を使用できます。

バッテリの取り付け

- 1. プリンタのハンドルを 握って、背面に向かって 傾けます。
- 2. バッテリのラベルを外側に 3. バッテリがきちんとは 向けた状態で、バッテリの タブをバッテリー取付部分 の底部に挿入します。
  - め込まれるまで後ろ方 向に旋回します。

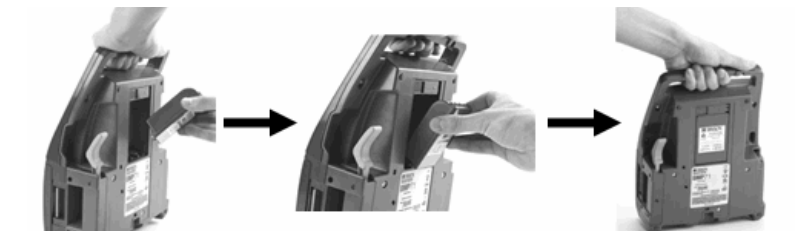

バッテリの取り外し

- ます。
- 1. 背面側にプリンタを傾け 2. 一方の手をバッテリの上部にあてて取り外しやすいよう にし、もう一方の手でリリースラッチを右にスライドし ます。

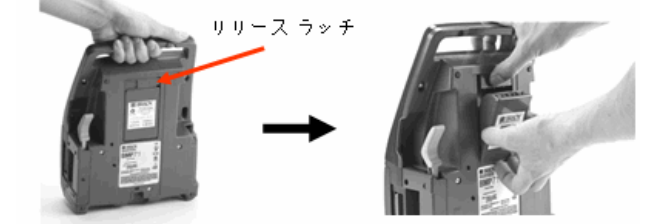

#### アダプタ

このプリンタは、AC アダプタ(同梱)での電源を使用できます。アダプタがプラグに差 し込まれているときは、バッテリも充電されます。

1. アダプタケーブルの丸い 2. プリンタの背面の差込みポートに差込みます。コードの 方の先端を、 もう一方の端を電気のコンセントに差込みます。

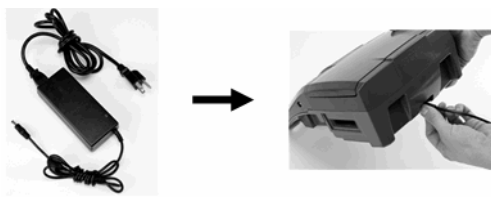

リボンの取り付け

- 1. カバーのラッチを引き 2. カバーを開きます。 上げます。
- 3. カートリッジのラベルを上に向け た状態で、フィンガータブを握っ て、プリントヘッドの真上に配置 して、軽く押してはめ込みます。 カバーを閉じてラッチが掛かるよ うにします。

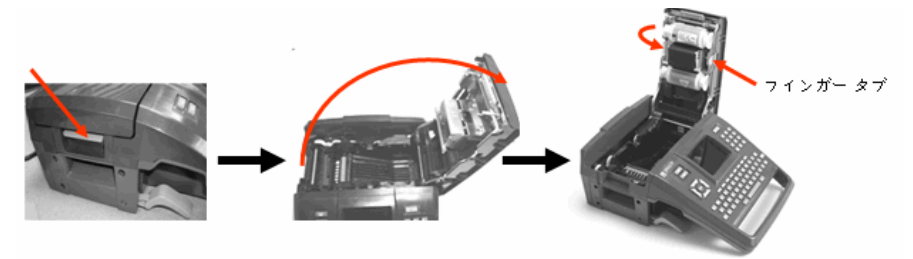

注記

必要に応じてリボンの上部スプールを下向けに回し、たるんでいる場合 はたるみを引き締めます。

リボンの取り外し

- 1. カバーのラッチを引き上 2. カバーを開きます。 3. カートリッジのフィンガータブを げます。
  - 握って、カートリッジをリボン 取り付け部分から引き出します。

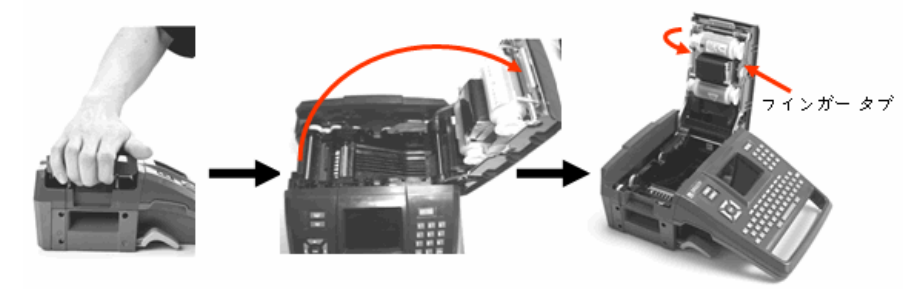

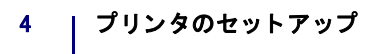

### ラベルの取り付け

- カバーのラッチを引き上2. カバーを開きます。 げます。
- ラベルのスプールを握って、取り付け部分にはめ込みます。

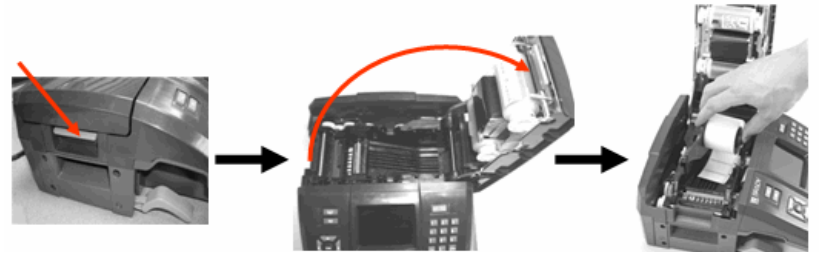

 ラベル側を上にして、リ ブ構造の下黒いラインに 挿入します。

5. カバーを閉じてラッチが掛かるようにします。

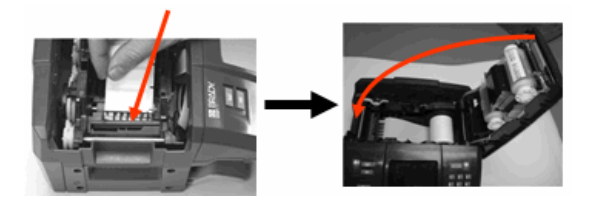

ラベルの取り外し

- カバーのラッチを引き上 2. カバーを開きます。 げます。
- ラベルのスプールを握って 引き上げます。

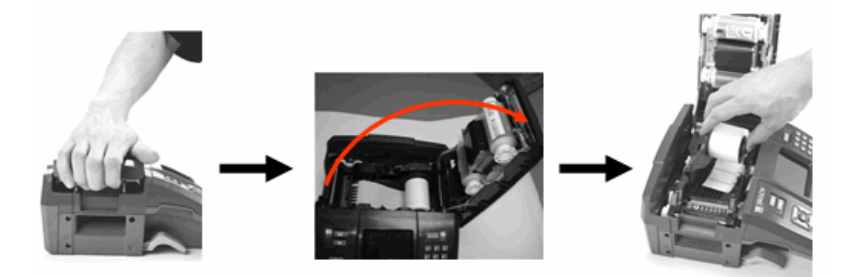

電源オン

プリンタをオン、オフにする手順 1. 電源オン / オフボタン

## ステータス情報

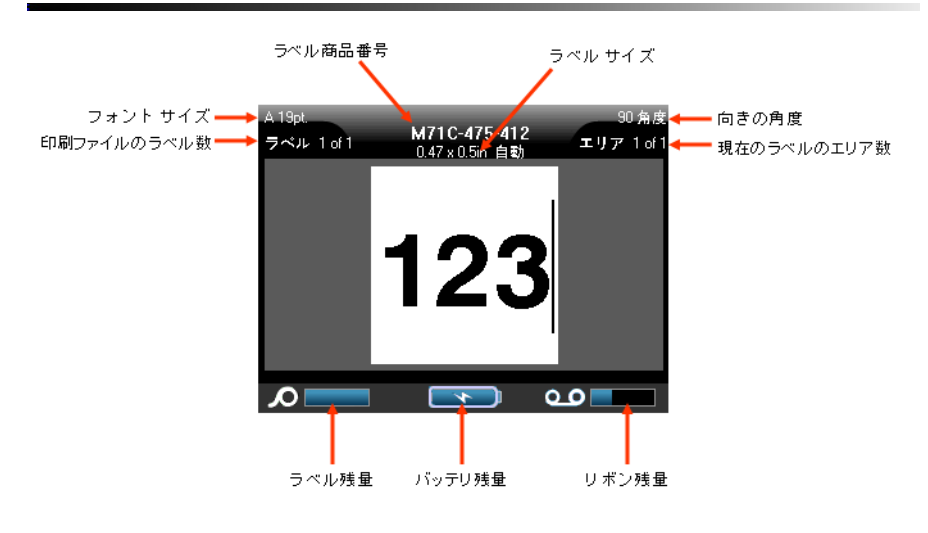

#### メニュー

ファンクションキーを押すと、画面下 部にメインメニューが表示されます。 メニューにアクセスする手順

- 1. 使用する機能のキーを押します。
- ナビゲーションキーを左右に押し て、メインメニューを移動します。
- 3. ナビゲーションキーを上下に押し て、サブメニューを移動します。
- 4. メニューのオプションを選ぶには、

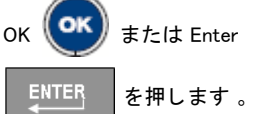

| A 108pt.<br>ラベル 1 of 1 | M7<br>0.4 | 7 <b>1 C-47 5-</b> 4<br>7 x 1.99in ∦ | 112<br>自動 | 90 角度<br>エリア 1 of 1 |
|------------------------|-----------|--------------------------------------|-----------|---------------------|
| 10 <b>ポイント</b>         |           |                                      |           |                     |
| 12ポイント<br>14ポイント       |           |                                      |           |                     |
| 20ポイント                 |           |                                      |           |                     |
| 24 <b>ポイント</b>         |           |                                      |           |                     |
| サイズ                    | B<br>太宇   | <br>斜体                               | U<br>下線   | 済<br>拡大/縮小          |

### 6 | ダイアログボックス

### ダイアログボックス

ファンクションキーの中には、サブメニューではなくダイアログボックスを示すものが あります。

#### メインメニューオプションがハイライトされているときにサブメニュー がすぐに表示されない場合は、メニューに関連するダイアログボックス が開くことがわかります。

注記

ダイアログボックスにアクセスするに は、必要なメインメニューを選んだ状 態で以下に従います。

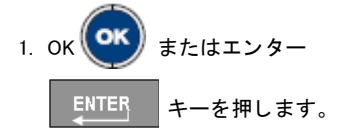

ダイアログボックスが表示されます。

 上下、左右のナビゲーションキーを 押して、別のフィールドに移動しま す。

| 時計の設定             |                        |  |
|-------------------|------------------------|--|
| 日月<br>2010月       | 年<br>2009              |  |
| 時 分<br>12 48 ☑ 午後 | 🔲 24 時間形式です            |  |
| 時間形式              | 日付形式                   |  |
| 時間:分              | 日/月/年                  |  |
| ОК                | 、 <mark>日/月/年</mark>   |  |
| 「言語」 ベ〜コ〜ド 「時     | 月/日/年<br>オープリケーショイギュレー |  |

ドロップダウンフィールドリスト

フィールドに関連するドロップダウンリストがある場合、そのフィールドの右側のスク ロールバーに小さい矢印が表示されます。ドロップダウン リストからオプションを選ぶ 手順

- 1. OK ( または Enter ENTER を押して、ドロップダウンリストを開きます。
- 2. 上下ナビゲーションボタンを使用して、必要なオプションをハイライトします。
- 3. OK 🗪 または Enter 🛛 ENTER を押して、オプションを選びます。

ラジオボタンとオプションボックス

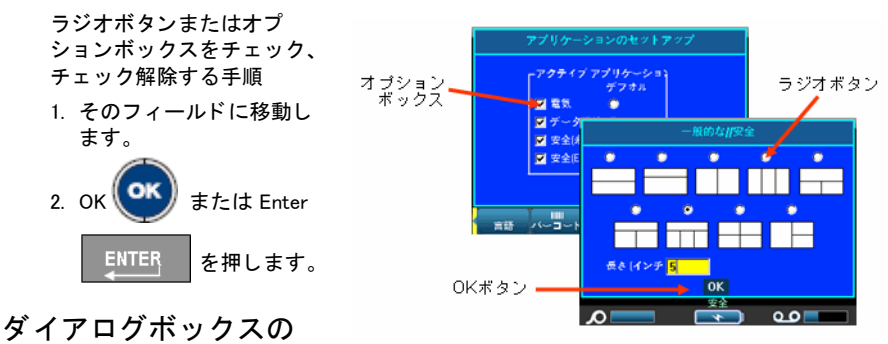

編集受け入れ

ダイアログボックス内の編集をすべて受け入れる手順

1. OK ボタンに移動します。

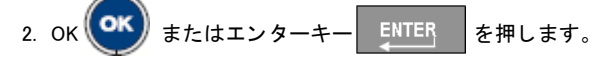

メニューまたはダイアログボックスのキャンセル

変更を受け入れずにメニューまたはダイアログボックスをキャンセルする手順

1. クリア / エスケープ CLEAR/ESC キーを押します。

最初の言語セットアップ

最初にプリンタの電源を入れたら、すぐにセットアップ機能に進み、表示されるすべて のプリンタメニュー、機能、およびデータの言語を選択します。

[セットアップ] SETUP を押します。
 [言語]に進み、[OK] SETUP を押します。
 [言語] に進み、[OK] SETUE を押します。
 [言語] フィールドで、[OK] SETUE を押して、「UNTER を押します。
 上下ナビゲーションキーを使用して、希望する言語を選択します。
 [OK] SETUE を押して、選択を承認します。
 [OK] ボタンにナビゲートして、[OK] SETUE を押して、選択を承認します。
 [OK] ボタンにナビゲートして、[OK] SETUE を押して、「UNTER を押します。

7. 画面からセットアッフメインメニューを削除する手順[クリア/エスケーフ] CLEARÆSC を押します。

入力方法エディター (IME) 8

日本語

## 入力方法エディター (IME)

日本語に固有のキーボードを使用している場合は、特殊な文字列を有効にするために、 最初に IPAGothic フォントを選択する必要があります。

| 1. | [セットアップ] <sup>SETUP</sup> を押します。                                               |
|----|--------------------------------------------------------------------------------|
| 2. | [フォント]に進み、[OK] 🚾 または [エンター] 💶 を押します。                                           |
| 3. | [フォントタイプ]フィールドで、[OK] 🗪 または[エンター] <b>ENTER</b> を押<br>します。                       |
| 4. | 上下ナビゲーションキーを使用して、 フォントを選択します。                                                  |
| 5. | [OK] 💽 または [エンター] 🗾 を押して、選択を承認します。                                             |
| 6. | [OK] ボタンに移動して、[OK] 🚾 または [ エンター ] 📑 ENTER を押します。                               |
| 画  | 面からセットアップメインメニューを削除する手順 :                                                      |
| 7. | [クリア/エスケープ] CLEARÆSC を押します。                                                    |
| フ  | ォントの変更を呼び出す手順:                                                                 |
| 8. | 再度 [ クリア / エスケープ ] CLEAR/ESC を押して、[ ラベルデフォルトの使用 ] か [<br>ラベルの削除 ] のどちらかを選択します。 |

ご使用のプリンタは、入力方法エディターを使用できるようになりました。

9. [IME] ボタン **〔**〕〕 を押してください。

IME 入力ボックスが表示されます。

10.数字キーパッドを使用して、0から9までの数字を押して平仮名を入力します。

各数字キーには、3~8文字の平仮名が関連付けられています。すべての文字を表示す るには各キーを何度も押す必要がある場合があります。

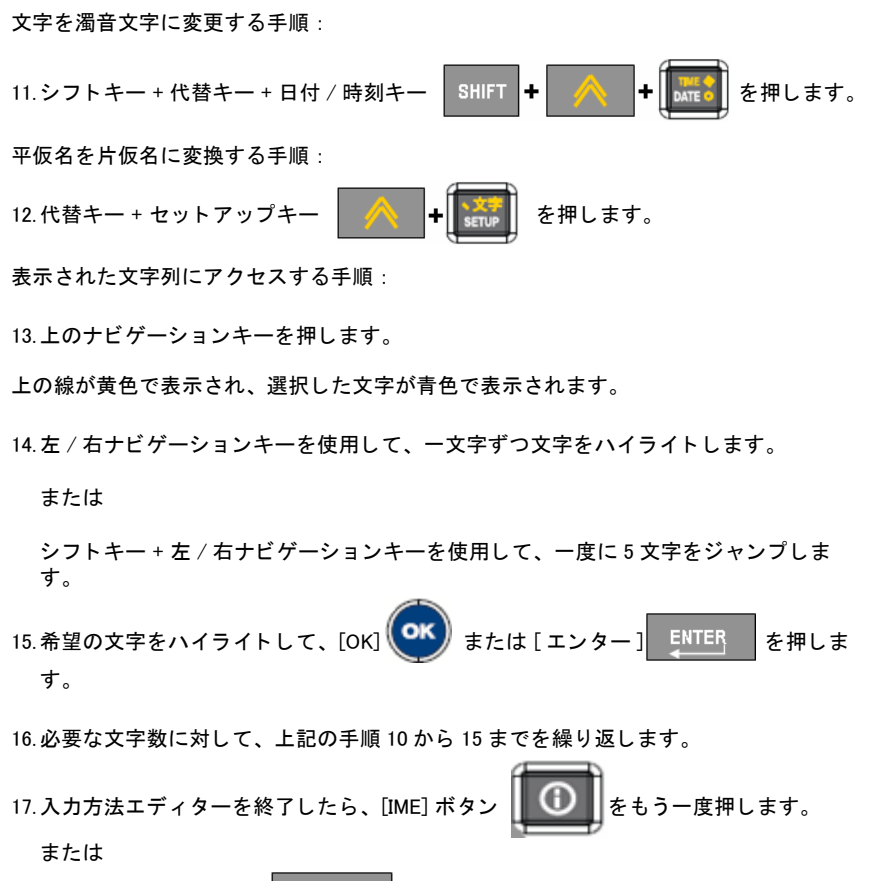

[クリア/エスケープ] CLEAR/ESC を押します。

# ナビゲーションキーと編集キー

| 機能               | +-      | 詳細                                                                                                    |
|------------------|---------|----------------------------------------------------------------------------------------------------|
| ナビゲーション<br>キー    |         | <ul> <li>ナビゲーション キー</li> <li>テキストの行内で、カーソルを左または右に一度に一文字ずつ移動するか、一度に一列づつ上下に移動します。</li> <li>メニューで、主なメニューの選択を左右、二次メメニューまたはサブメニューの選択は上下に移動します。</li> <li>ダイアログボックスで、フィールドを上下、左右に移動します。ドロップダウンリストのあるフィールドでは、OKを押したあと、リストのカーソルを上下に移動します。</li> <li>プリントプレビューでは、1つのラベルを左右に、または複数のラベルを上下にスクロールします。</li> </ul> |
| ОК +             |         | メニューの項目や属性を受け入れます。                                                                                                    |
| エンターキー           | ENTER   | <ul> <li>新たな空白の行をラベルに追加します。</li> <li>メニューの項目や属性も受け入れます。(OK キーと同じように機能。)</li> </ul>                                                                                                    |
| 代替キー             |         | <ul> <li>・ 代替機能(黄色で表示)のある<br/>キーに関連して使用します。代替機<br/>能のあるキーと代替キーを同時に押<br/>したままにします。</li> <li>・ アルファベットキーの特殊文字にア<br/>クセスするのに使用。</li> <li>注記:アクセント付き文字では、代替<br/>キーと特殊文字キーを押して、その文字<br/>を入力します。</li> </ul>                                                                                              |
| シフトキー + 代替<br>キー | SHIFT + | アルファベットキーと一緒に使用して、<br>そのキーに2つの特殊文字がある場合<br>は、上の特殊文字にアクセスします。<br>注記:アクセント付き文字では、シフト<br>キーと代替キーと特殊文字キーを押し<br>て、その文字を入力します。                                                                                                    |

| 日 | 本 | 語 |
|---|---|---|
|---|---|---|

| 機能                                        | キー                         | 詳細                                                                                                    |
|-------------------------------------------|----------------------------|----------------------------------------------------------------------------------------------------|
| バックスペース<br>キー                             |                            | 文字を一度に一文字づづ左に移動して削<br>除します。                                                                                       |
| 削除キー                                      |                            | 文字を一度に一文字づづ右に移動して削<br>除します。                                                                                       |
| キャップスロック<br>キー<br>(QWERTY Americas<br>以外) | + SPACE                    | データを入力する際に、テキストを大文<br>字または小文字にロックするトグルボタ<br>ンとして機能。<br>注記:テキストは大文字がデフォルト設<br>定なので、キャップスロックキーを使用<br>すると小文字に切替わります。 |
| クリア / エスケー<br>プキー                         | CLEAR/ESC                  | <ul> <li>● 画面からデータを消去します。</li> <li>● メニューオプションや機能をキャンセルします。</li> </ul>                                            |
| 上付き文字キー                                   | ★ + 8 <sup>supen</sup>     | 次に入力する文字を上付き文字フォー<br>マットにして、テキストの行のやや上部<br>に表示されるようにします。                                                          |
| 下付き文字キー                                   | + 0 <sup>sus</sup>         | 次に入力する文字を下付き文字フォー<br>マットにして、テキストの行のやや下部<br>に表示されるようにします。                                                          |
| 日付キー                                      | TIME<br>DATE               | プリンタに設定する現在の日付を挿入し<br>ます。                                                                                         |
| 時刻キー                                      | + DATE                     | プリンタに設定する現在の時刻を挿入し<br>ます。                                                                                         |
| プリントキー                                    | ADV PRINT<br>PRINT         | ラベルファイル内のすべてのラベルをプ<br>リントします。                                                                                     |
| 詳細プリントキー                                  |                            | プリント前に、オプションを表示して、<br>さまざまなプリントのパラメータ (コ<br>ピー数、プリント範囲やミラー印刷など<br>)を設定します。                                        |
| プリントプレ<br>ビューキー                           | SHIFT + ADV PRINT<br>PRINT | プリントされたときの状態のラベルをプ<br>レビューします。                                                                                    |
| 供給キー                                      | FEED                       | プリント媒体をプリンタのライナーの次<br>のノッチまで供給します。(ダイカット<br>では全ラベル、連続では 0.5 インチ供給 )                                               |

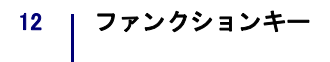

# キーパッドのショートカット

| 機能             | +-            | 詳細                                                                                              |
|----------------|---------------|-------------------------------------------------------------------------------------------------|
| エリアへ移動         | +             | 複数エリアラベルでは、左または右の異<br>なる領域に移動します。                                                               |
| ラベルに移動         | +             | 複数ラベルファイルでは、上または下に<br>の異なるラベルに移動します。                                                            |
| テキストのハイラ<br>イト | SHIFT +       | 編集画面で、テキストを一文字づつ左か<br>右にハイライト(選択)して、すでに入<br>カされたテキストのフォントの属性(太<br>字、イタリック、下線)を有効にするこ<br>とができます。 |
| フォントサイズ増<br>分  | SHIFT +       | 編集画面で、ーポイントづづフォントサ<br>イズを増加、減少します。                                                              |
| ラベルの追加         | SHIFT + LABEL | 現在のラベルのすぐ後に直接挿入して、<br>新しいラベルをラベルの列に追加しま<br>す。                                                   |
| エリアの追加         | SHIFT + A     | 新たなエリアをラベルに追加します。こ<br>れは、連続ラベルでだけ実行可能です。                                                        |

## ファンクションキー

| オプション  | +-     | 機能                                     |
|--------|--------|----------------------------------------|
| フォントキー | FONT   | フォントサイズと属性(太字やイタリッ<br>ク体など)を提供します。     |
| ラベルキー  | LABEL  | ラベルを追加、削除、フォーマットしま<br>す。               |
| エリアキー  |        | ラベルでエリアを追加、削除、フォー<br>マットします。           |
| 記号キー   | SYMBOL | プリンタで利用できるさまざまな記号<br>(グラフィック)にアクセスします。 |

#### 日本語

| オプション          | +-      | 機能                                                |
|----------------|---------|---------------------------------------------------|
| シリアルキー         | SERIAL  | シングル、マルチ、リンク付きシリアル<br>化の値を設定します。                  |
| バーコード          | BARCODE | テキスト文字列をバーコード形式で配置<br>して、バーコードをオン、オフにしま<br>す。     |
| ファイルキー         | FILE    | ー組のラベルを保存、オープン、削除し<br>ます。                         |
| アプリケーション<br>キー | APPS    | インストールされている異なるアプリ<br>ケーションやラベルタイプにアクセスし<br>ます。    |
| 設定キー           | SETUP   | プリンタのデフォルト パラメータを定義<br>して、特定のアプリケーションを有効化<br>します。 |

# ラベルのプリント

ラベルをプリントする手順

- 1. プリント PRINT キーを押 します。
- ラベルをカットする手順
- 2. カッターレバーを最大に引き上 げます。

ラベル出力トレイ カッター レバー

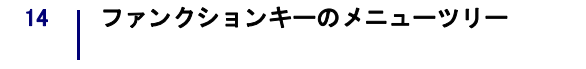

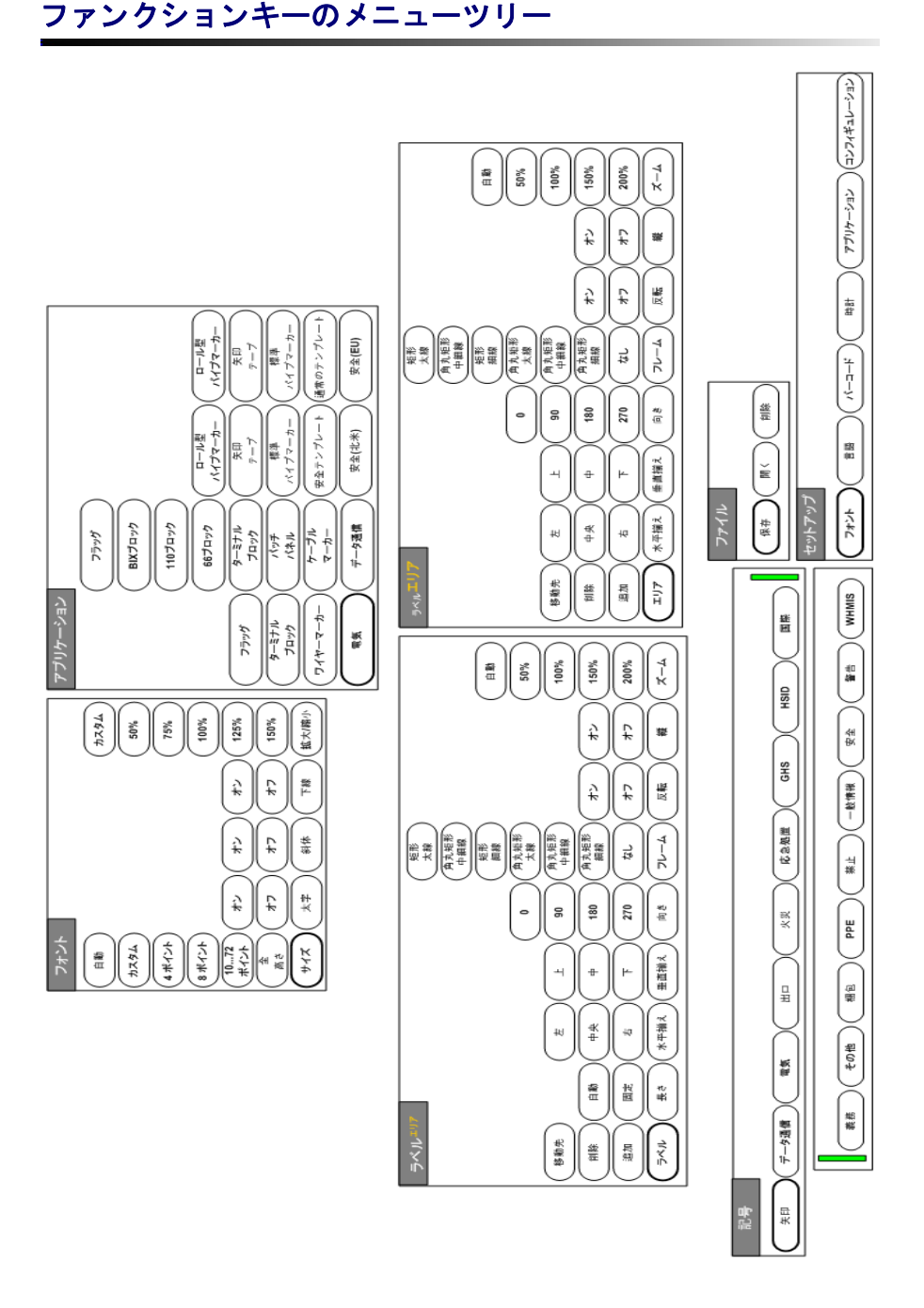